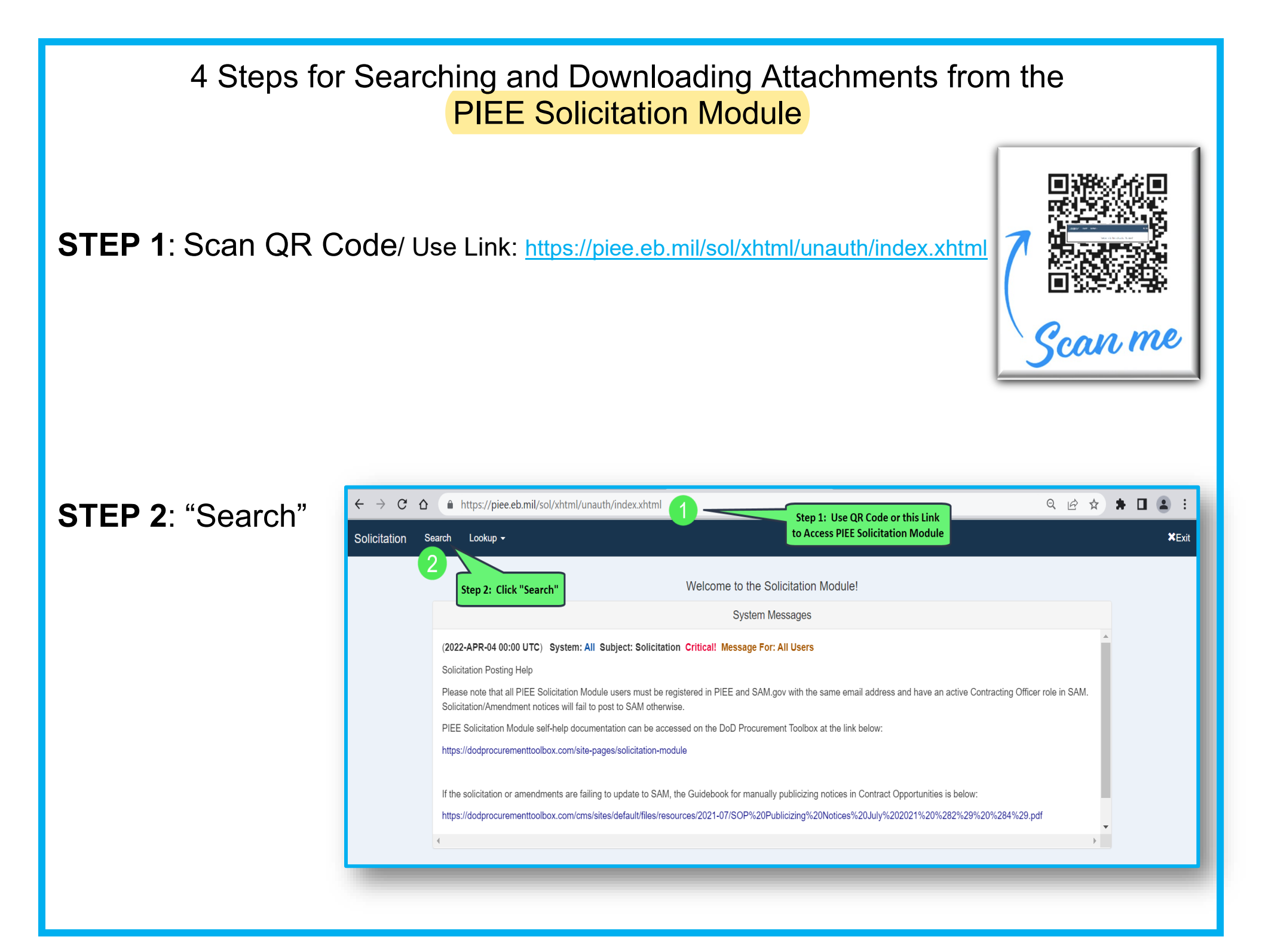

## **STEP 3**: Type Solicitation # (no dashes) & Click "Search" at Bottom of Page

| $\leftrightarrow$ $\rightarrow$ C $\Delta$ https://piee.e | eb.mil/sol/xhtml/unauth/index.xh                    | ıtml 🚺 |                                            | Q | e 1 | 2 | * 🗆 |   | :    |
|-----------------------------------------------------------|-----------------------------------------------------|--------|--------------------------------------------|---|-----|---|-----|---|------|
| Selicitation Search Lookup +                              |                                                     |        |                                            |   |     |   |     | × | Exit |
|                                                           | Solicitation Search Criteria<br>Solicitation Number | 3      | Type Solicitation Number & Click<br>Search |   |     |   |     |   |      |
|                                                           | Open Date                                           | Start: | End:                                       |   |     |   |     |   |      |
| 12                                                        | Response Due Date                                   | Start: | End:                                       |   |     |   |     |   |      |
|                                                           | Subject                                             |        | Starts With                                |   |     |   |     |   |      |
| li<br>                                                    | Description                                         |        | Starts With                                |   |     |   |     |   |      |
|                                                           | Product or Service Code                             |        | Сокир                                      |   |     |   |     |   |      |
|                                                           | NAICS                                               |        | Lookup                                     |   |     |   |     |   |      |
|                                                           | Set Aside Code                                      |        | Please Select V                            |   |     |   |     |   |      |
|                                                           | Place of Performance Zip Code                       |        |                                            |   |     |   |     |   |      |
|                                                           | Contracting Office DoDAAC                           |        |                                            |   |     |   |     |   |      |
|                                                           | Status                                              |        | Please Select V                            |   |     |   |     |   |      |
|                                                           | Q Search C Reset Help                               |        |                                            |   |     |   |     |   | _    |
|                                                           |                                                     |        |                                            |   |     |   |     |   |      |

## **STEP 4**: Click Solicitation Hyperlink & View/Download Attachments

| $\leftrightarrow \rightarrow C \Delta$ https://piee.eb.mil/sol/xhtml/unauth/search/searchCriteria.xhtml 1 |                                                                                                    |                                                                                                    |                                                                                                    |                  |   | :     |
|----------------------------------------------------------------------------------------------------|----------------------------------------------------------------------------------------------------|----------------------------------------------------------------------------------------------------|----------------------------------------------------------------------------------------------------|------------------|---|-------|
| Solicitation Search Lookup -                                                                              |                                                                                                    |                                                                                                    |                                                                                                    |                  |   | ¥Exit |
| STEP 4: Click<br>Solicitation<br>Hyperlink & View<br>or Download<br>Attachments                           | Search Result (1 docum<br>Show 20 entries<br>Solicitation Response<br>Number L Date I Su<br>W9126G22B0025 2022/04/15 For<br>16:00 -06:00 D<br>C C<br>R<br>Showing 1 to 1 of 1 entries | ents) ubject 1 Description Description Fort Hood DLA Complex Renovations to Bldgs. 25030, 25031 and 25032 LA omplex enovation | Search:<br>Place of<br>Performance Set<br>Office Name 2 Zip Code 3 Aside 1<br>US ARMY Total<br>ENGINEER Small<br>DISTRICT FT Business<br>WORTH |                  |   |       |
| ← → C ☆ ♠ https://piee<br>Solicitation Search Lookup +<br>Fort Hood DLA Complex Renovation                | e.eb.mil/sol/xhtml/unauth/sear                                                                                                    | ch/searchResult.xhtml                                                                                                    |                                                                                                    | Q 🖻 🏠            | * | ×Exit |
| Solicitation Number                                                                                       |                                                                                                    | W9126G22B0025                                                                                                    |                                                                                                    |                  |   |       |
| Public Posting Link                                                                                       |                                                                                                    | https://piee.eb.mil/sol/xhtml/unauth/search/oppl/lgmtLink.xhtml?solNo=W9126G22B                                               | 0025                                                                                                    | Copy To Clipboar | d |       |
| Response Date                                                                                             |                                                                                                    | 2022/03/04 10:00 -06:00                                                                                                    |                                                                                                    |                  |   |       |
| Response Date Time Zone                                                                                   |                                                                                                    | Central Standard Time (-06:00)                                                                                                | ~                                                                                                    |                  |   |       |
| Set Aside Code                                                                                            |                                                                                                    | Total Small Business                                                                                                    | ~                                                                                                    |                  |   |       |
| Primary Contact Name                                                                                      |                                                                                                    | ELMER HOWARD                                                                                                    |                                                                                                    |                  |   |       |
| Description<br>Fort Hood DLA Complex Renovations to Bidgs. 2503                                           | 30, 25031 and 25032                                                                                                    | Auroband All Altachmente                                                                                                    |                                                                                                    |                  |   |       |
|                                                                                                    | The Previous                                                                                                    | ownioad Air Attachinents                                                                                                    |                                                                                                    |                  |   |       |